# 940 Professional IC Vario

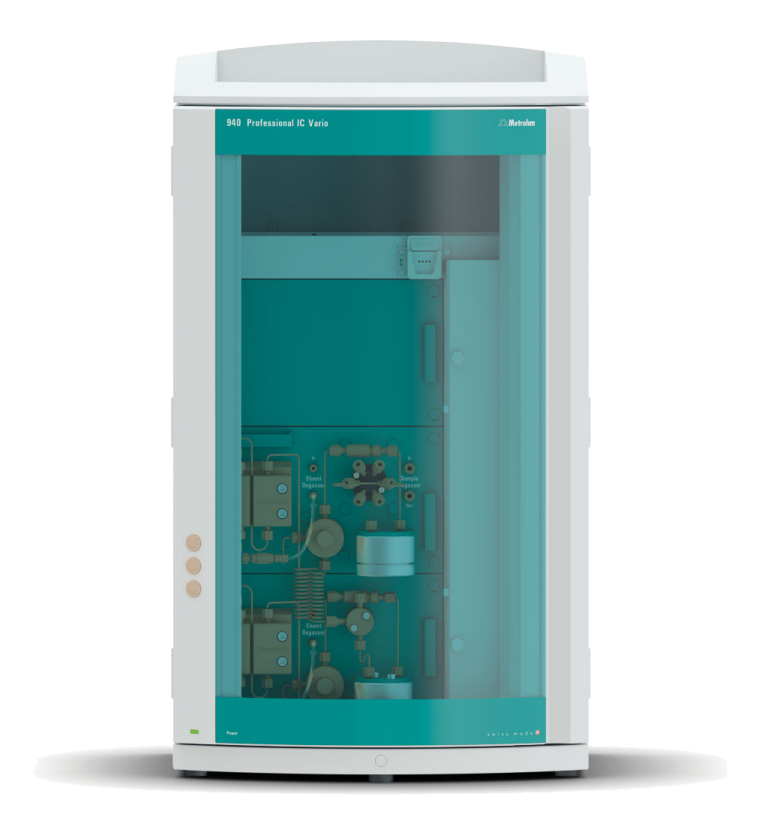

940 Professional IC Vario ONE/HPG

Manual – Short Instructions 8.940.8104EN / 2017-07-31

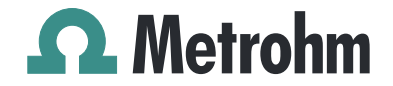

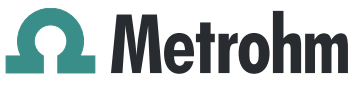

Metrohm AG CH-9100 Herisau Switzerland Phone +41 71 353 85 85 Fax +41 71 353 89 01 info@metrohm.com www.metrohm.com

# 940 Professional IC Vario

# 940 Professional IC Vario ONE/HPG

2.940.1140

# **Manual – Short Instructions**

8.940.8104EN / 2017-07-31

Technical Communication Metrohm AG CH-9100 Herisau techcom@metrohm.com

This documentation is protected by copyright. All rights reserved.

This documentation has been prepared with great care. However, errors can never be entirely ruled out. Please send comments regarding possible errors to the address above.

# **Table of contents**

| 1 | Abou   | t thes                                                  | e short instructions                                                                                                    | 1                                      |
|---|--------|---------------------------------------------------------|----------------------------------------------------------------------------------------------------|----------------------------------------|
| 2 | Introd | ductio                                                  | n                                                                                                    | 2                                      |
|   |        | 2.1                                                     | Instrument description                                                                                                    | . 2                                    |
|   |        | 2.2                                                     | Intended use                                                                                                    | 4                                      |
|   |        | <b>2.3</b><br>2.3.1<br>2.3.2<br>2.3.3<br>2.3.4<br>2.3.5 | Safety instructions<br>General notes on safety<br>Electrical safety<br>Tubing and capillary connections<br>Flammable solvents and chemicals<br>Recycling and disposal | . <b>4</b><br>. 4<br>. 5<br>. 6<br>. 6 |
|   |        | 2.4                                                     | Symbols and conventions                                                                                                    | 7                                      |
| 3 | Overv  | view o                                                  | of the instrument                                                                                                    | 8                                      |
|   |        | 3.1                                                     | Front                                                                                                    | 8                                      |
|   |        | 3.2                                                     | Rear                                                                                                    | 10                                     |
| 4 | Instal | lation                                                  | · · · · ·                                                                                                    | 12                                     |
|   |        | 4.1                                                     | Setting up the instrument                                                                                                    | 12                                     |
|   |        | 4.1.1<br>4.1.2<br>4.1.3                                 | Packaging<br>Checks<br>Location                                                                                                    | 12<br>12<br>12                         |
|   |        | 4.2                                                     | Removing the handle                                                                                                    | 12                                     |
|   |        | 4.3                                                     | Removing transport locking screws                                                                                                    | 13                                     |
|   |        | <b>4.4</b><br>4.4.1<br>4.4.2                            | Connecting the drainage tubing and leak sensor<br>Installing the drainage tubing<br>Connecting the leak sensor                                                        | <b>15</b><br>15<br>16                  |
|   |        | 4.5                                                     | Column thermostat                                                                                                    | 17                                     |
|   |        | 4.6                                                     | Connecting the eluent bottle                                                                                                    | 17                                     |
|   |        | 4.7                                                     | Connecting the eluent degasser                                                                                                    | 19                                     |
|   |        | 4.8                                                     | Installing the high-pressure pump                                                                                                    | 20                                     |
|   |        | 4.9                                                     | Installing an inline filter                                                                                                    | 20                                     |
|   |        | 4.10                                                    | Installing the pulsation absorber                                                                                                    | 20                                     |
|   |        | 4.11                                                    | Injection valve                                                                                                    | 20                                     |
|   |        | 4.12                                                    | Installing the conductivity detector                                                                                                    | 20                                     |
|   |        | 4.13                                                    | Installing the amperometric detector                                                                                                    | 21                                     |

|   | 4.14        | Connecting the sample degasser (optional)    | 21 |
|---|-------------|----------------------------------------------|----|
|   | 4.15        | Installing the high-pressure gradient module | 22 |
|   | 4.16        | Connecting the instrument to a computer      | 23 |
|   | 4.17        | Connecting the instrument to the power grid  | 24 |
|   | 4.18        | Initial start-up                             | 24 |
|   | 4.19        | Connecting and rinsing the guard column      | 27 |
|   | 4.20        | Connecting the separation column             | 28 |
|   | 4.21        | Conditioning                                 | 30 |
| 5 | Operation   |                                              | 32 |
| 6 | Accessories | 5                                            | 33 |
|   | Index       |                                              | 34 |

# Table of figures

| Figure 1 | Front                                             | 8    |
|----------|---------------------------------------------------|------|
| Figure 2 | Rear                                              | 10   |
| Figure 3 | Removing the transport locking screws             | . 14 |
| Figure 4 | Installing tubing weighting and aspiration filter | . 19 |

## **1** About these short instructions

This short instruction manual contains important chapters from the comprehensive manual. In addition to an introduction, safety instructions and an overview of the instrument, you will also find information about installing and operating the 940 Professional IC Vario ONE/HPG as well as information regarding the warranty. You can download the comprehensive manual as a PDF file from the Internet.

## **Downloading the manual**

You can find the detailed manual on the Internet under *http://www.metrohm.com/*:

- Enter the order number for your instrument as the search term (e.g. 2.940.1140).
- 2. Click on **>More information**.
- 3. Click on **Documents**.

All available documents for the instrument will be displayed.

4. Click on the PDF link to download the desired manual.

# 2 Introduction

## 2.1 Instrument description

The 940 Professional IC Vario is a professional ion chromatograph. It is distinguished by:

- Its intelligence: All of the functions are monitored, optimized and documented in an FDA-compatible manner. Intelligent components, such as iColumns, save important data onto a chip.
- Its compact design: It has a small footprint.
- Its modularity: It provides flexibility for use in various applications. It can hold up to three modules for different functions in its three drawers. Individual modules can be swapped or added as needed.
- Its transparency: All components are easily accessible and located for simple visibility and can be monitored during operation through a large window.
- Its safety: The design separates the wet end and the electronics, thereby preventing liquids from coming into contact with the electronics to a large extent. A leak sensor is integrated into the wet end.
- Its environmental compatibility.
- Its low noise emissions.
- The intelligent MagIC Net software

The 940 Professional IC Vario is operated solely using the MagIC Net software. A USB cable is used to connect the instrument to a computer with MagIC Net installed. The intelligent software detects the instrument automatically and checks its functionality. The software controls and monitors the instrument, evaluates the measured data and manages it in a database.

The 940 Professional IC Vario ONE/HPG consists of the following modules:

## Housing

The sturdy housing contains the instrument's electronic components, including their interfaces and three connections for separation columns (two of which are built into the installed column thermostat). In addition, the housing provides space for two detectors (conductivity detectors or amperometric detectors) and up to three plug-ins with different functions. Capillaries and cables can be fed into and out of the instrument through several openings.

### Leak sensor

The leak sensor detects leaking liquid that collects in the instrument's base tray. Liquid that leaks in the instrument is routed to the base tray using drainage tubing and detected there.

### **Column thermostat**

The column thermostat regulates the temperature for the separation columns and the eluent, thereby providing stable measuring conditions. The interior of the column thermostat can be heated and cooled. There are two column holders with chip readers in the column thermostat.

### Eluent degasser

The eluent degasser removes gas bubbles and dissolved gases from the eluent.

## **High-pressure pump**

The intelligent and low-pulsation high-pressure pump pumps the eluent through the IC system. It is equipped with a chip where its technical specifications and "life history" (operating hours, service data, etc.) are stored.

### **Inline filter**

Inline filters protect the separation column reliably from potential contamination from the eluent. The filter pads with 2 µm pore size can be replaced quickly and easily. They remove particles from the solutions, such as bacteria and algae.

### **Pulsation absorber**

The pulsation absorber protects the separation column from damage caused by pressure fluctuations, e.g. when the injection valve is switched, and reduces interfering pulsations during highly sensitive measurements.

### **Injection valve**

The injection valve connects the eluent path to the sample path. By a quick and precise switching of the valve, a quantity of sample solution defined by the size of the sample loop is injected and flushed to the separation column with the eluent.

### Detector

Metrohm offers a series of different detectors for various analysis tasks. A suitable detector type must be ordered as a separate device.

## Sample degasser

The sample degasser removes gas bubbles and dissolved gases from the sample.

### High-pressure gradient module (HPG)

The second high-pressure pump in the instrument allows a gradient to be created from two eluents. The software is used to control the amount of eluent.

### Separation column

The intelligent separation column separates different components according to their interactions with the column. Metrohm separation columns are equipped with a chip where their technical specifications and history (start-up, operating hours, injections etc) are stored.

## 2.2 Intended use

The 940 Professional IC Vario ONE/HPG is used for the determination of cations and anions without suppression using ion chromatography when the complex separation problem requires the use of gradients.

The second high-pressure pump in the lower plug-in allows for the controlled mixing of two eluents.

This instrument is suitable for processing chemicals and flammable samples. Usage of the 940 Professional IC Vario therefore requires the user to have basic knowledge and experience in handling toxic and caustic substances. Knowledge regarding the application of fire prevention measures prescribed for laboratories is also mandatory.

## 2.3 Safety instructions

## 2.3.1 General notes on safety

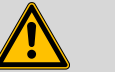

## WARNING

This instrument may only be operated in accordance with the specifications in this documentation.

This instrument has left the factory in a flawless state in terms of technical safety. To maintain this state and ensure non-hazardous operation of the instrument, the following instructions must be observed carefully.

## 2.3.2 Electrical safety

The electrical safety when working with the instrument is ensured as part of the international standard IEC 61010.

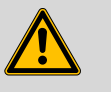

### WARNING

Only personnel qualified by Metrohm are authorized to carry out service work on electronic components.

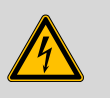

## WARNING

Never open the housing of the instrument. The instrument could be damaged by this. There is also a risk of serious injury if live components are touched.

There are no parts inside the housing which can be serviced or replaced by the user.

## Supply voltage

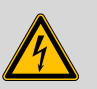

## WARNING

An incorrect supply voltage can damage the instrument.

Only operate this instrument with a supply voltage specified for it (see rear panel of the instrument).

## Protection against electrostatic charges

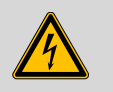

## WARNING

Electronic components are sensitive to electrostatic charges and can be destroyed by discharges.

Do not fail to pull the power cord out of the power socket before you set up or disconnect electrical plug connections at the rear of the instrument.

## 2.3.3 Tubing and capillary connections

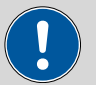

### CAUTION

Leaks in tubing and capillary connections are a safety risk. Tighten all connections well by hand. Avoid applying excessive force to tubing connections. Damaged tubing ends lead to leakage. Appropriate tools can be used to loosen connections.

Check the connections regularly for leakage. If the instrument is used mainly in unattended operation, then weekly inspections are mandatory.

## 2.3.4 Flammable solvents and chemicals

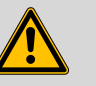

## WARNING

All relevant safety measures are to be observed when working with flammable solvents and chemicals.

- Set up the instrument in a well-ventilated location (e.g. fume cupboard).
- Keep all sources of flame far from the workplace.
- Clean up spilled liquids and solids immediately.
- Follow the safety instructions of the chemical manufacturer.

## 2.3.5 Recycling and disposal

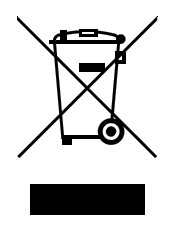

This product is covered by European Directive 2012/19/EU, WEEE – Waste Electrical and Electronic Equipment.

The correct disposal of your old instrument will help to prevent negative effects on the environment and public health.

More details about the disposal of your old instrument can be obtained from your local authorities, from waste disposal companies or from your local dealer.

# 2.4 Symbols and conventions

| (5- <b>12</b> ) | Cross-reference to figure legend                                                                    |
|-----------------|----------------------------------------------------------------------------------------------------|
|                 | The first number refers to the figure number, the sec-<br>ond to the instrument part in the figure. |
| 1               | Instruction step                                                                                    |
|                 | Carry out these steps in the sequence shown.                                                        |
| Method          | Dialog text, parameter in the software                                                              |
| File ► New      | Menu or menu item                                                                                   |
| [Next]          | Button or key                                                                                       |
|                 | WARNING                                                                                             |
|                 | This symbol draws attention to a possible life-threat-<br>ening hazard or risk of injury.           |
|                 | WARNING                                                                                             |
|                 | This symbol draws attention to a possible hazard due to electrical current.                         |
|                 | WARNING                                                                                             |
|                 | This symbol draws attention to a possible hazard due to heat or hot instrument parts.               |
|                 | WARNING                                                                                             |
|                 | This symbol draws attention to a possible biological hazard.                                        |
|                 | CAUTION                                                                                             |
|                 | This symbol draws attention to possible damage to instruments or instrument parts.                  |
| -               | NOTE                                                                                                |
|                 | This symbol highlights additional information and tips.                                             |

## **3** Overview of the instrument

## 3.1 Front

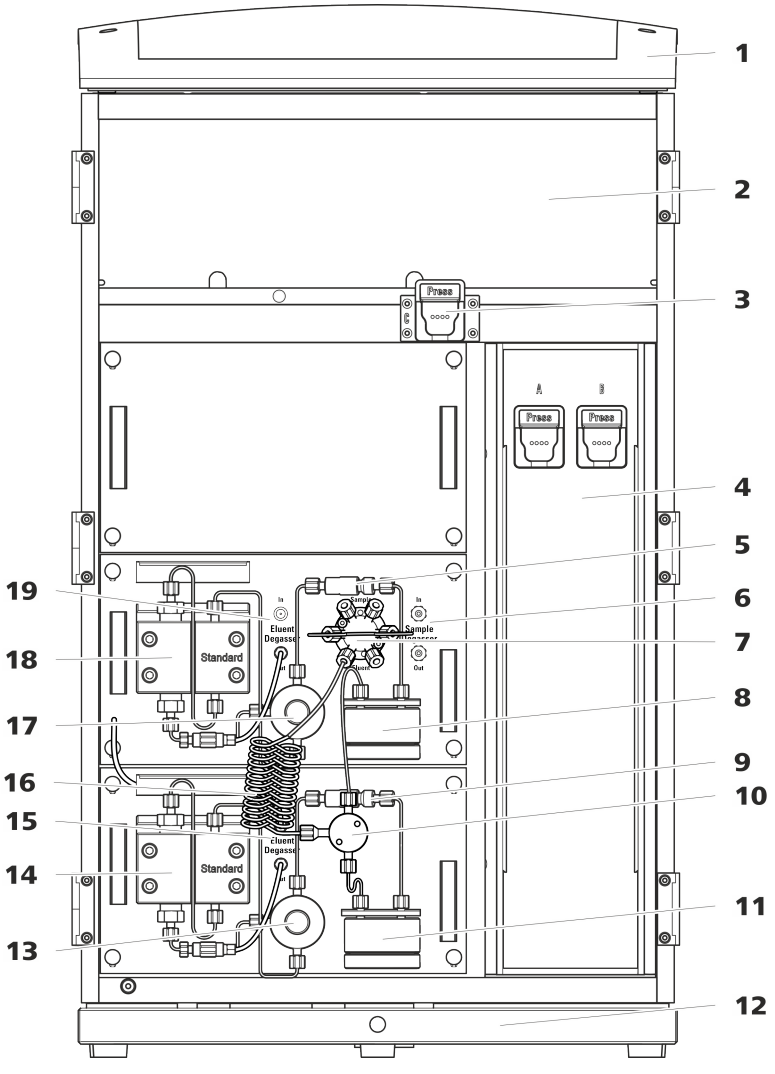

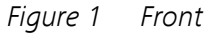

- Bottle holder Offers space for the eluent bottle(s) and additional accessories.
   Column holder For a third separation column outside the
- For a third separation column outside the column thermostat.
- 5 Inline filter

- 2 Detector chamber Offers space for two embedded detectors and additional accessories.
- 4 Column thermostat With two column holders for two separation columns.
- 6 Sample degasser

| 7  | Injection valve                                              |
|----|--------------------------------------------------------------|
| 9  | Inline filter                                                |
| 11 | Pulsation absorber                                           |
| 13 | <b>Purge valve</b><br>For deaerating the high-pressure pump. |
| 15 | Eluent degasser                                              |
| 17 | <b>Purge valve</b><br>For deaerating the high-pressure pump. |

Eluent degasser Removes air bubbles from the eluent.

- **Pulsation absorber**
- T connector
- 12 Base tray With leak sensor.
- Gradient pump B
- Mixing coil
- Gradient pump A

## 3.2 Rear

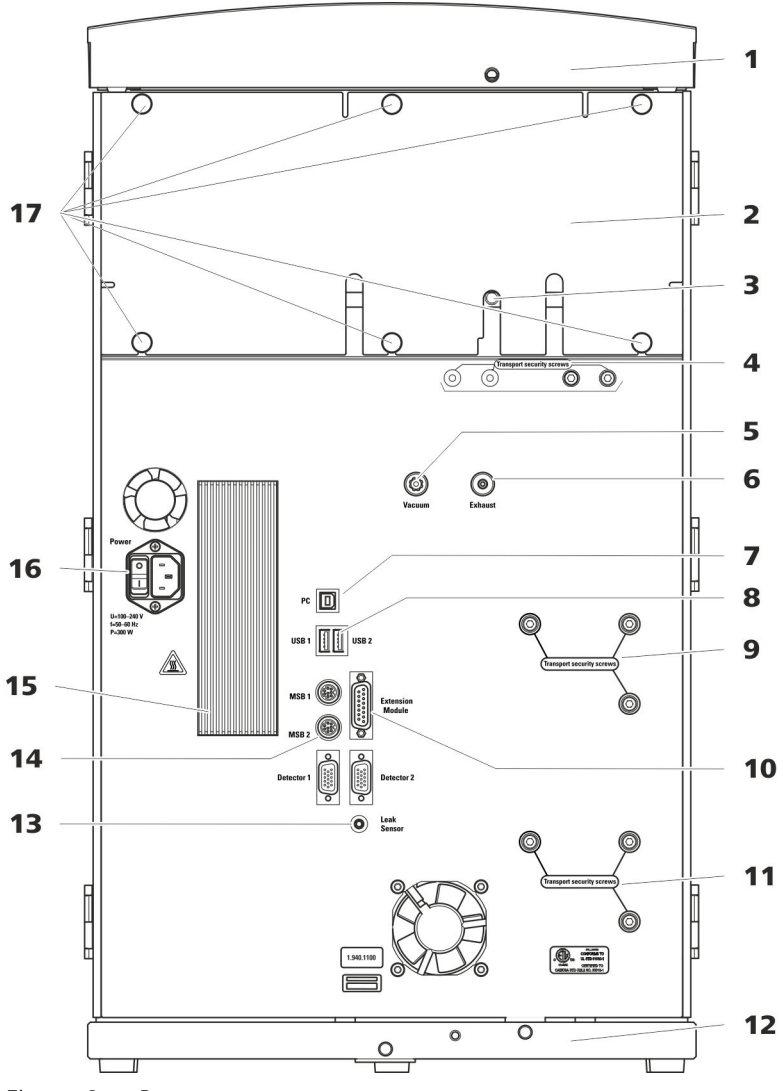

Figure 2 Rear

## **1** Bottle holder

Offers space for the eluent bottle(s) and additional accessories.

**3** Drainage tubing connection For connecting the drainage tubing, which guides escaped liquids away from the detector chamber.

## 2 Back panel

Removable. Enables access to the detector chamber.

## 4 Transport locking screws For securing the vacuum pump(s) when transporting the instrument. Up to two vacuum pumps can be installed in an instrument. Only two transport locking screws are used if just one vacuum pump is installed.

5 Vacuum connection 6 **Exhaust opening** For connecting an Extension Module that Labeled *Exhaust*. For extracting the air from has a degasser but not its own vacuum the vacuum chamber. pump. This connection has to be firmly sealed with a stopper when not in use. 7 PC connection socket 8 **USB connection sockets** For connecting the instrument to the com-Labeled USB 1 and USB 2. For connecting puter with the USB cable (6.2151.020). USB devices. 9 **Transport locking screws 10** Extension Module connection socket For securing the high-pressure pump (in the Labeled Extension Module. For connecting middle plug-in) when transporting the the cable (6.2156.060) used for connecting instrument. the instrument to the Extension Module. **11** Transport locking screws 12 Base tray For securing the high-pressure pump (in the With leak sensor and leak sensor cable. bottom plug-in) when transporting the instrument. These screws are only installed if a plug-in with a high-pressure pump is used in the bottom slot. 13 Leak sensor connection socket 14 MSB connection sockets Labeled *Leak Sensor*. For connecting the Labeled MSB 1 and MSB 2. For connecting leak sensor connection cable coiled up in MSB devices. the base tray. 15 Cooler **16** Power socket For cooling the power supply unit. May Power socket for connecting the power become hot! cable and power switch for switching the instrument on and off. **17** Knurled screws For fastening the removable back panel.

# **4** Installation

## 4.1 **Setting up the instrument**

## 4.1.1 Packaging

The instrument is supplied in protective packaging together with the separately packed accessories. Keep this packaging, as only this ensures safe transportation of the instrument.

## 4.1.2 Checks

Immediately after receipt, check whether the shipment has arrived complete and without damage by comparing it with the delivery note.

## 4.1.3 Location

The instrument has been developed for operation indoors and may not be used in explosive environments.

Place the instrument in a location of the laboratory which is suitable for operation, free of vibrations, protected from corrosive atmosphere, and contamination by chemicals.

The instrument should be protected against excessive temperature fluctuations and direct sunlight.

## 4.2 Removing the handle

The instrument is equipped with a handle in order to make it easier to transport. The handle can be removed once the instrument is in place in the lab.

Accessories You do not need any accessories for the following work steps.

## Removing the handle

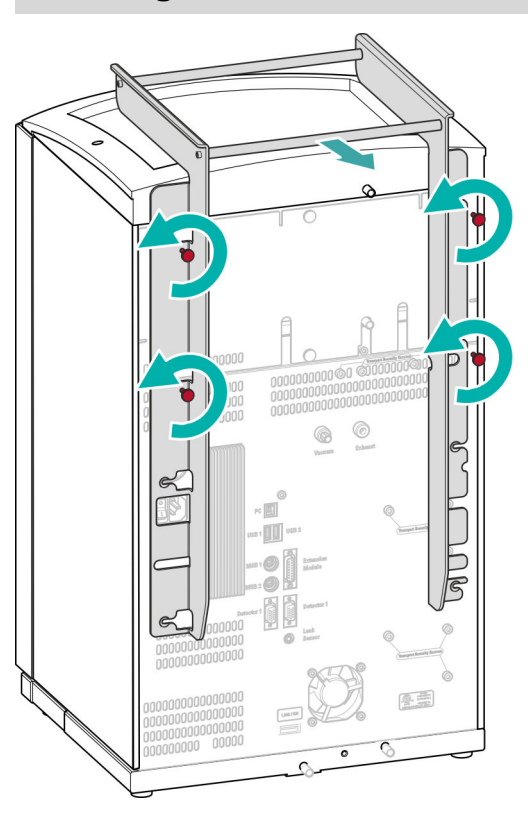

## 4.3 Removing transport locking screws

To avoid damage to the drives for the high-pressure pump and the vacuum pump during transport, the pumps are secured with transport locking screws. These are located at the rear of the instrument and labeled with **Transport security screws**.

Remove these transport locking screws before the initial start-up.

Accessories

For this step you need:

• 4 mm hex key (6.2621.030)

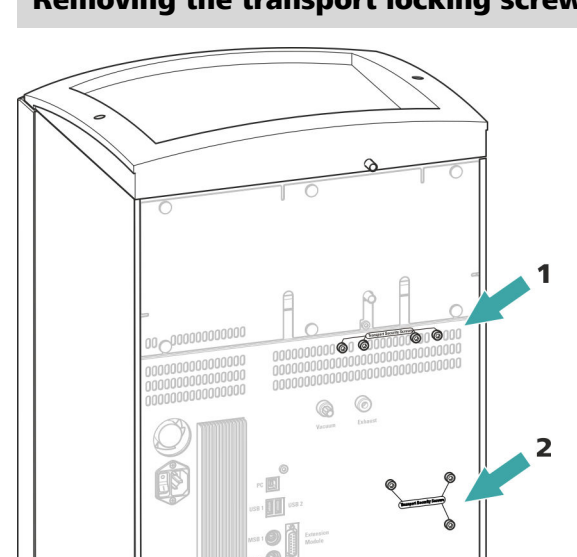

0000000000000000

## Removing the transport locking screws

Removing the transport locking screws

- 1 **Transport locking screws** For the vacuum pump.
- **3 Transport locking screws** For an additional high-pressure pump in the bottom drawer.

Figure 3

2 Transport locking screws For the high-pressure pump.

3

Store the transport locking screws in a safe place. Reinsert the transport locking screws each time you transport the instrument a significant distance.

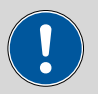

## CAUTION

The pumps may be damaged if you transport the instrument without inserting the transport locking screws.

## 4.4 **Connecting the drainage tubing and leak sensor**

The leak sensor detects leaking liquid that collects in the instrument's base tray. Liquid that leaks in the bottle holder or in the detector chamber is conveyed to the base tray using drainage tubing and is detected there.

If the leak sensor detects a leak in the IC system, the IC instrument is switched off. The software displays a warning.

The leak sensor functions properly only if the following preconditions are met:

- The drainage tubing is connected.
- The leak sensor connection cable is inserted into the leak sensor connection socket.
- The 940 Professional IC Vario is switched on.
- The leak sensor is switched to **active** in the software.

## 4.4.1 Installing the drainage tubing

Liquid that leaks in the bottle holder or detector chamber flows to the rear of the instrument. Openings on the bottle holder and in the detector chamber allow the liquid to drain. The drainage tubing has to be mounted at these openings. This drainage tubing guides the leaking liquid to the base tray where the leak sensor is located.

Accessories For this step you need the following parts from the accessory kit: Vario/ Flex Basic (6.5000.000):

- 2 × silicone tubing (6.1816.020)
- Y connector (6.1807.010)

You also need scissors.

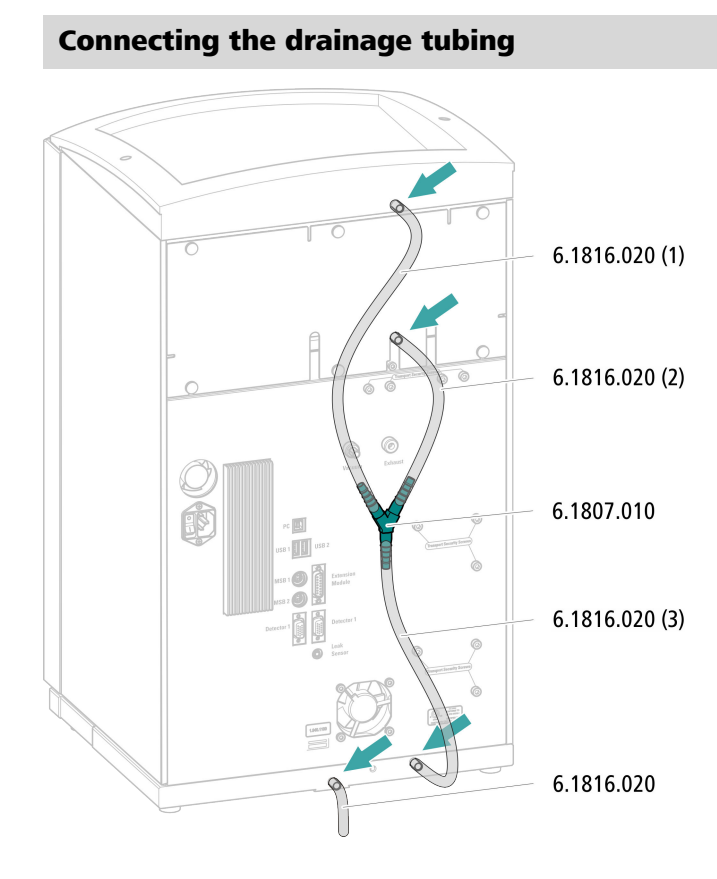

## 4.4.2 Connecting the leak sensor

## Plugging in the leak sensor connection cable

The leak sensor connection cable is coiled up in the base tray.

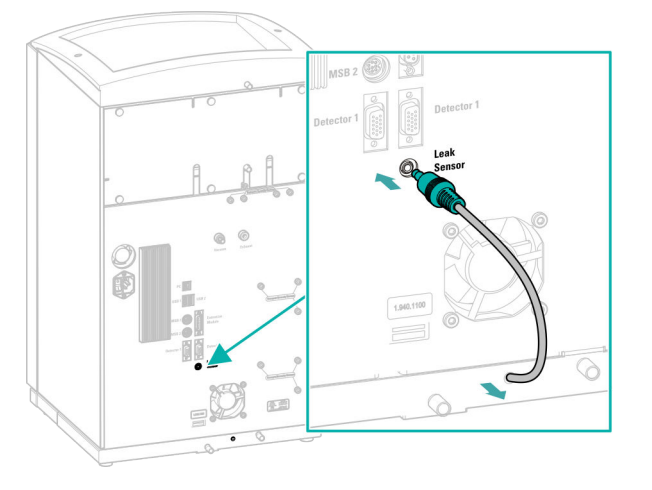

## 4.5 Column thermostat

The column thermostat is completely connected. No installation work is required.

## 4.6 **Connecting the eluent bottle**

The eluent is aspirated out of the eluent bottle via the eluent aspiration tubing . The eluent aspiration tubing is installed on the entry to the eluent degasser.

*Accessories* For this step, you need the following accessories:

These parts are part of the accessory kit Vario/Flex ONE (6.5000.010).

- Eluent bottle (6.1608.070)
- The *eluent bottle cap GL 45* accessory set (6.1602.160) This accessory set contains the bottle cap, an M6 tubing nipple, an M8 tubing nipple, two O-rings and an M6 and M8 threaded stopper.
- The *tubing adapter for aspiration filter* accessory set (6.2744.210) This accessory set contains a filter holder, a clamping screw and tubing weighting.
- An aspiration filter (6.2821.090)
- The adsorber tube (6.1609.000)
- The SGJ clip (6.2023.020)

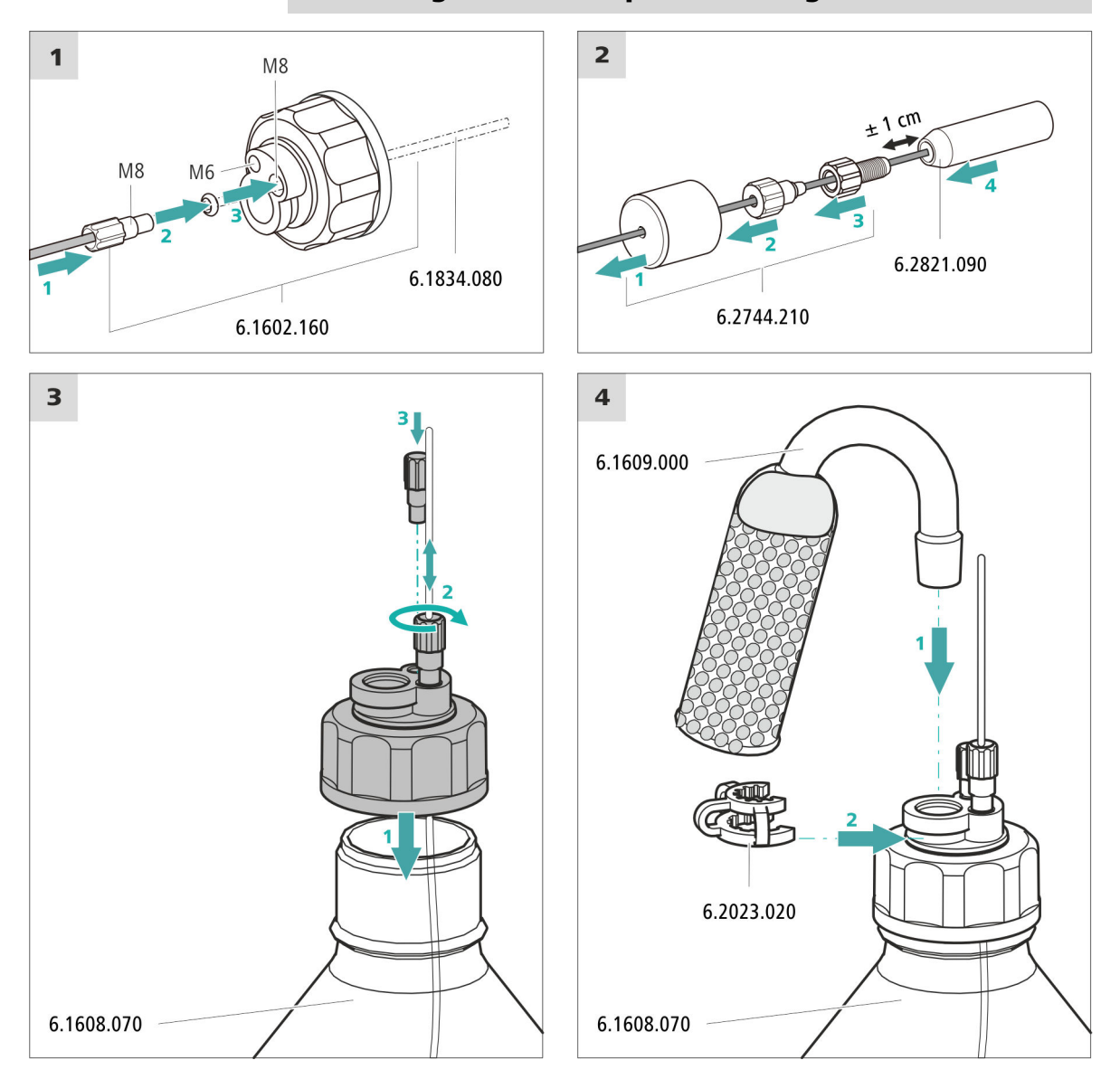

## Connecting the eluent aspiration tubing

## 1 Pre-rinsing the aspiration filter

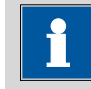

## NOTE

Always wear gloves when handling the aspiration filter.

In order to avoid air bubbles after the installation of the aspiration filter, we recommend pre-rinsing the aspiration filter with water or eluent. For pre-rinsing, you will need the holder for the eluent aspiration filter (6.2744.360), a syringe and the purge needle (6.2816.040).

This procedure can also be found in the video "Inserting a new aspiration filter" at the following link: *ic-help.metrohm.com* 

## 2 Mounting aspiration filter

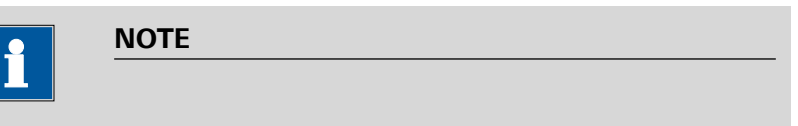

Always wear gloves when handling the aspiration filter.

• Place the loose end of the eluent aspiration tubing into the aspiration filter.

The end of the tubing should reach approximately to the center of the aspiration filter.

• Tighten the aspiration filter to the filter holder.

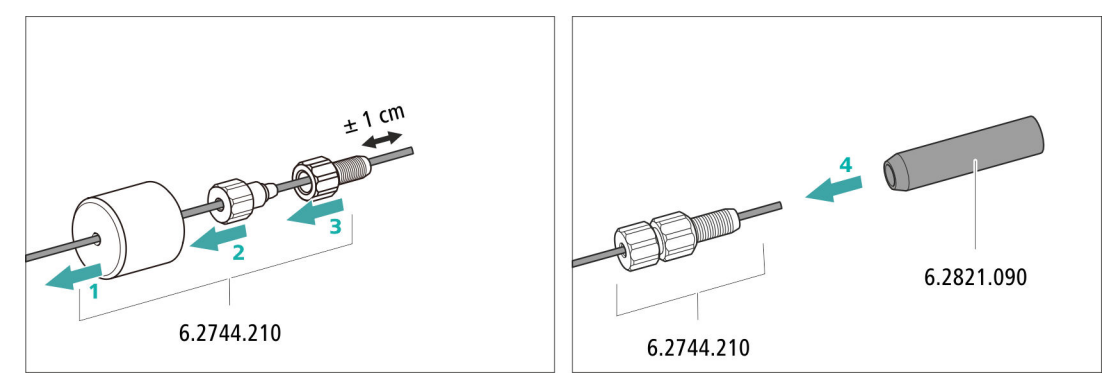

*Figure 4* Installing tubing weighting and aspiration filter

## 4.7 **Connecting the eluent degasser**

The eluent degasser is completely connected. No installation work is required.

#### Installing the high-pressure pump 4.8

The high-pressure pump is completely connected. No installation work is required.

#### Installing an inline filter 4.9

The inline filter is completely connected. No installation work is required.

#### Installing the pulsation absorber 4.10

The pulsation absorber is installed between the high-pressure pump and the injection valve. It protects the separation column from damage caused by pressure fluctuations, e.g. when the injection valve is switched, and reduces interfering pulsations during highly sensitive measurements.

The pulsation absorber is completely connected. No installation work is required.

#### **Injection** valve 4.11

The injection valve is completely connected. No installation work is required.

#### 4.12 Installing the conductivity detector

The 940 Professional IC Vario provides enough space for two detectors and additional accessories in the detector chamber. The detectors are available as separate devices and are supplied with separate manuals.

## Placing the detector in the instrument

Follow the instructions in the chapter *Inserting the detector* in the manual for the detector.

## Connecting the detector to the eluent path

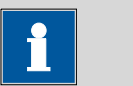

NOTE

The separation column is not inserted into the instrument until it is being started up for the first time. Until then, the detector inlet capillary has to be connected directly to the column inlet capillary using a coupling (6.2744.040).

Accessories

For this step, you need the following accessories:

- Coupling (6.2744.040)
- 2 × pressure screw (6.2744.010)

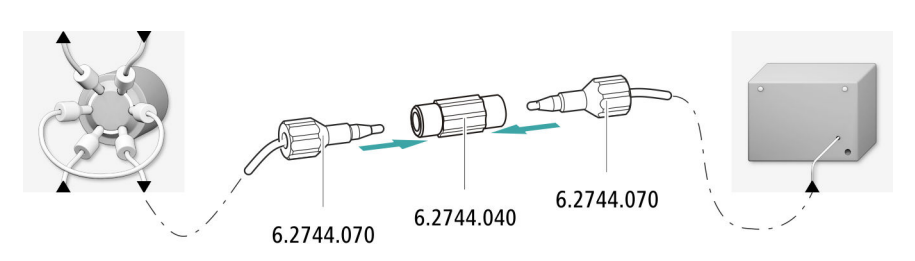

## 4.13 Installing the amperometric detector

The 940 Professional IC Vario provides enough space for two detectors and additional accessories in the detector chamber. The detectors are available as separate devices and are supplied with separate manuals.

## Placing the detector in the instrument

Follow the instructions in the chapter *Inserting the detector* in the manual for the detector.

## 4.14 Connecting the sample degasser (optional)

Gas bubbles in the sample lead to poor reproducibility, as the amount of sample in the sample loop is not always the same. Therefore, we recommend degassing samples that contain gas before injection.

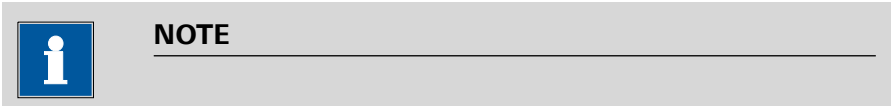

The sample degasser does not have to be connected. We recommend only using the sample degasser if the application requires it.

The rinsing time increases by at least two minutes when the sample degasser is connected.

Accessories

For this step, you need the following accessories:

- 2 × pressure screw, long (6.2744.090)
- PTFE capillary (6.1803.040)

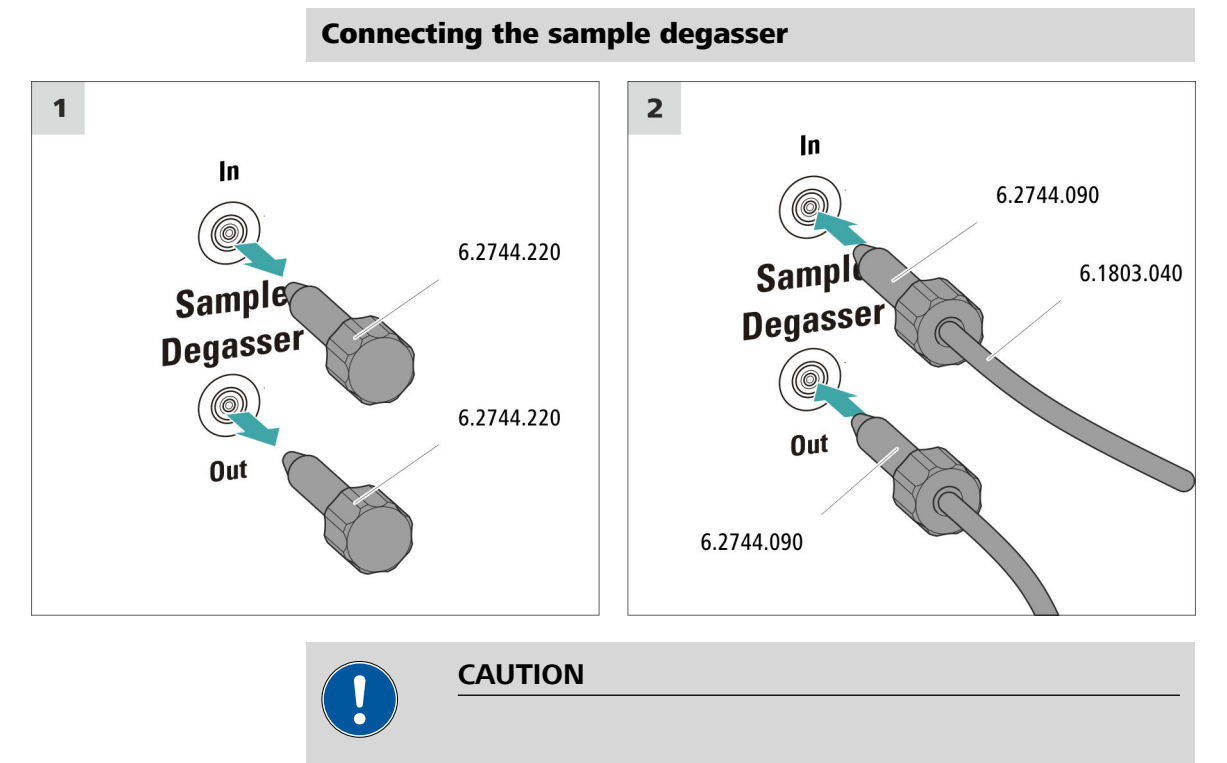

If the sample degasser is not used, the inlet and outlet **must** be sealed with threaded stoppers (6.2744.220).

## 4.15 Installing the high-pressure gradient module

The outlets of the two high-pressure pumps are connected to the injection valve's eluent inlet after the pulsation absorber using the mixing coil for high-pressure gradients (6.2758.000).

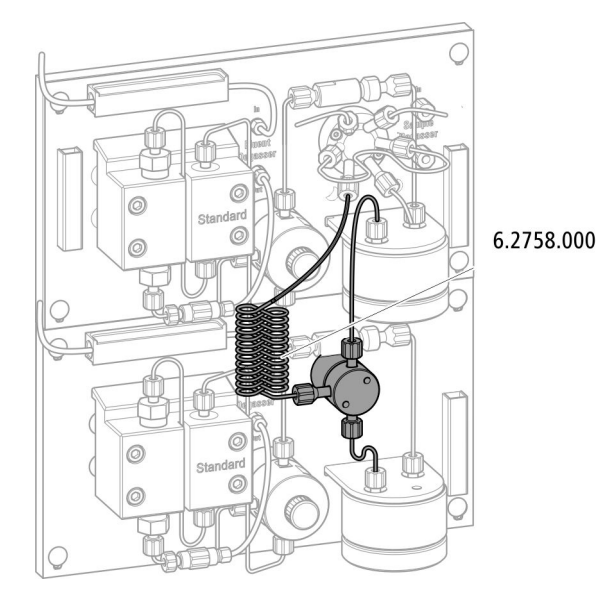

Connect the two pieces of eluent aspiration tubing to an eluent bottle *(see Chapter 4.6, page 17).* 

## 4.16 **Connecting the instrument to a computer**

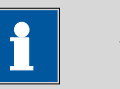

## NOTE

If the instrument is connected to the computer, then it must be switched off.

Accessories

For this step, you need the following accessories:

• USB connecting cable (6.2151.020)

## **Connecting the USB cable**

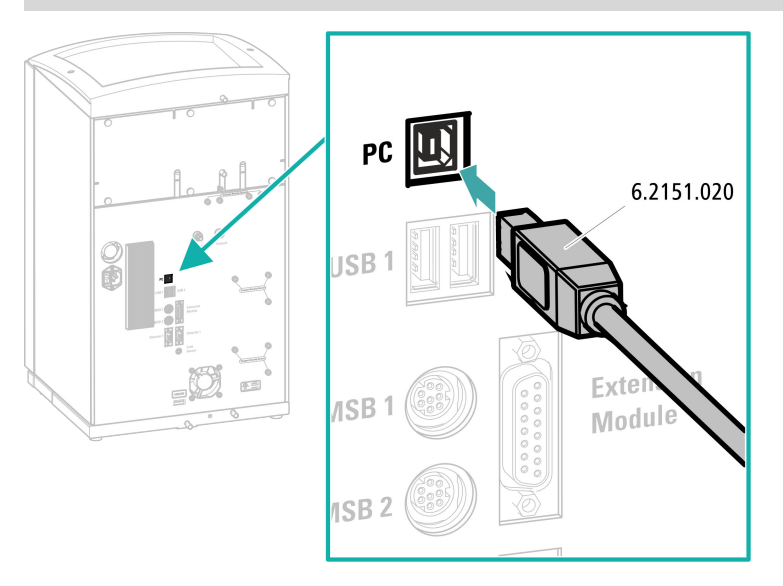

## 4.17 **Connecting the instrument to the power grid**

WARNING

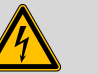

## Electric shock from electrical potential

Risk of injury by touching live components or through moisture on live parts.

- Never open the housing of the instrument while the power cord is still connected.
- Protect live parts (e.g. power supply unit, power cord, connecting socket) from moisture.
- Unplug the power plug immediately if you suspect that moisture has gotten inside the instrument.
- Only personnel who have been issued Metrohm qualification may perform service and repair work on electrical and electronic parts.

## **Connecting the power cord**

Accessories Power cord, three-core with IEC 60320 instrument plug type C13. Conductor cross-section 1 mm<sup>2</sup> / 18 AWG. Power plug according to customer requirement (6.2122.XX0).

Do not use a not permitted power cord.

## **1** Plugging in the power cord

- Plug the power cord into the instrument's power socket.
- Connect the power cord to the power grid.

## 4.18 Initial start-up

Even before the guard column and separation column are installed, the entire system must be completely rinsed with eluent for the first time.

### **Rinsing the IC system**

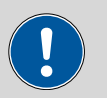

## CAUTION

The separation column and the guard column are not permitted to be installed at the time of the initial start-up.

Make sure that a coupling (6.2744.040) is being used instead of the columns.

## **1** Preparing the software

- Start the **MagIC Net** computer program.
- Open the Equilibration tab in MagIC Net: Workplace ► Run ► Equilibration.
- Import (or create) a suitable method.
  Also see: *MagIC Net Tutorial* and online help.

## **2** Preparing the instrument

- Ensure that the eluent aspiration tubing is immersed in the eluent and that there is enough eluent in the eluent bottle.
- Switch on the instrument.

MagIC Net detects the instrument and all of its modules.

## **3** Starting equilibration

Start the equilibration in MagIC Net: Workplace ► Run ► Equilibration ► Start HW.

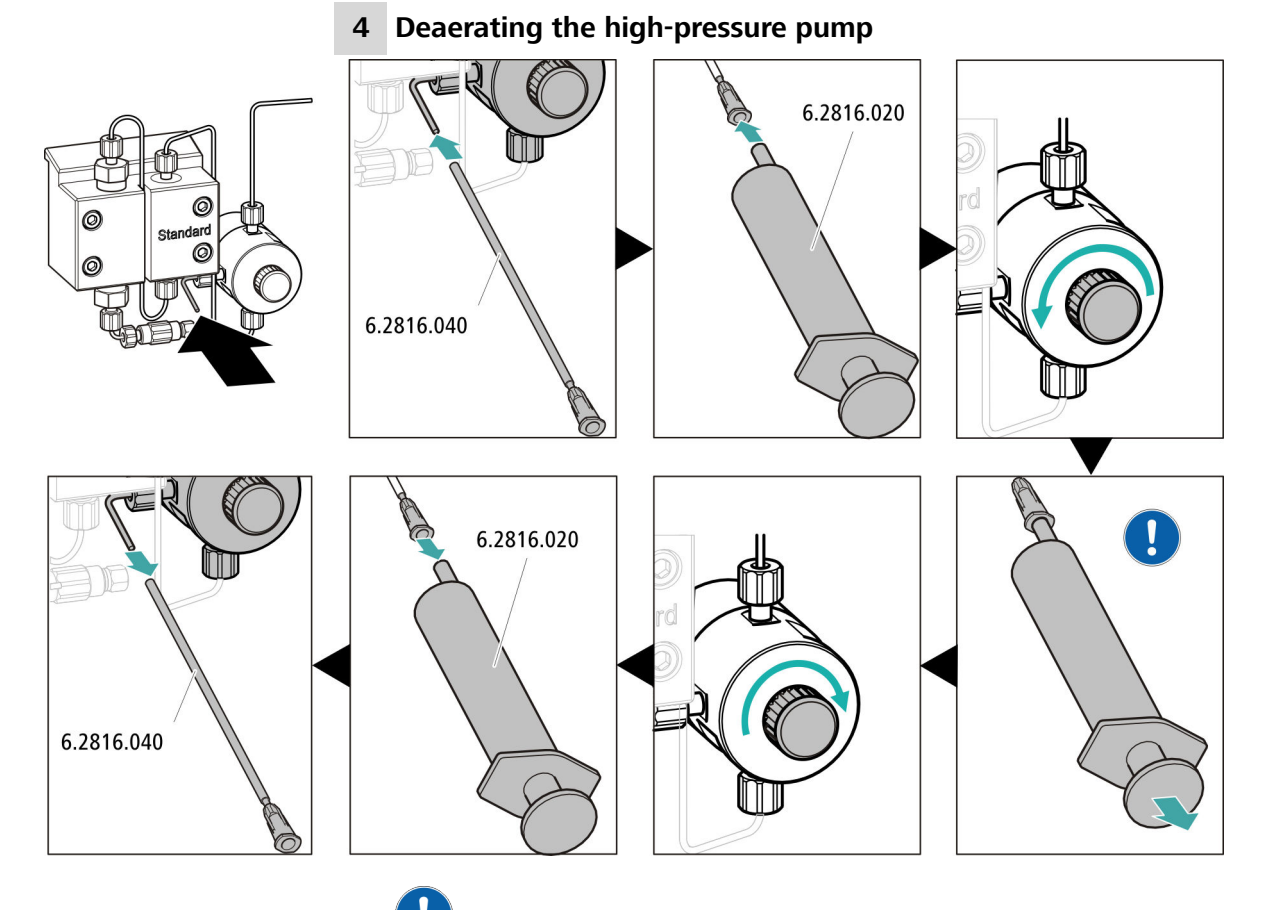

Use the syringe to aspirate eluent until there are no more air bubbles in the eluent aspiration tubing.

## 5 Rinsing the instrument without columns

• Rinse the instrument (without columns) with eluent for 10 minutes.

## 4.19 **Connecting and rinsing the guard column**

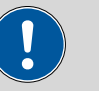

## CAUTION

New guard columns are filled with a solution and sealed with stoppers or caps on both sides.

Before inserting the guard column, ensure that this solution can be mixed with the eluent being used (follow the information provided by the manufacturer).

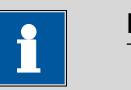

## NOTE

The guard column may not be connected until after the instrument has already been put into operation once *(see Chapter 4.18, page 24)*. The guard column and the separation column have to be replaced by a coupling (6.2744.040) until then.

*Accessories* For this step, you need the following accessories:

• Guard column (suitable for separation column)

## **Connecting the guard column**

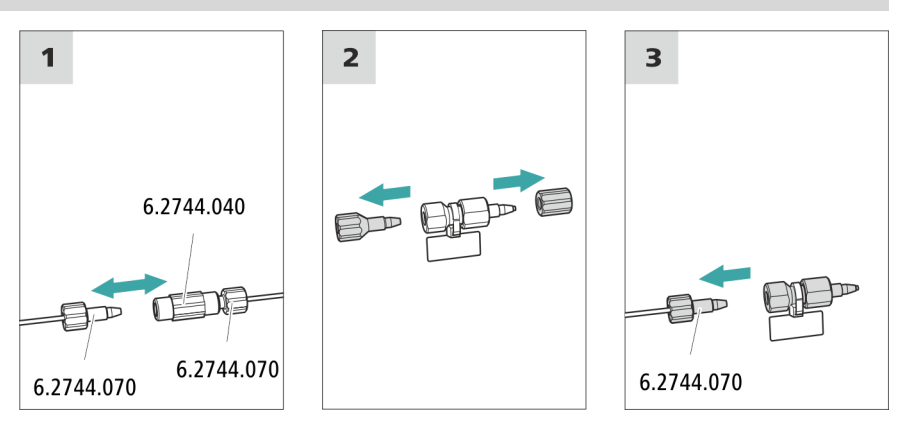

## **Rinsing the guard column**

### 1 Rinsing the guard column

• Place a beaker under the guard column's outlet.

- Start manual control in MagIC Net and select the high-pressure pump: Manual ► Manual control ► Pump
  - Flow: in accordance with column leaflet
  - On
- Rinse the guard column with eluent for approx. 5 minutes.
- Stop the high-pressure pump in the manual control in MagIC Net again: **Off**.

## 4.20 Connecting the separation column

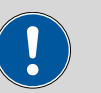

## CAUTION

New separation columns are filled with a solution and sealed with stoppers on both sides. Before inserting the column, ensure that this solution can be mixed with the eluent being used (follow the information provided by the manufacturer).

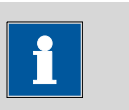

## NOTE

Connect the separation column only after the initial start-up of the instrument. Until that point, insert a coupling (6.2744.040) instead of the guard column and separation column.

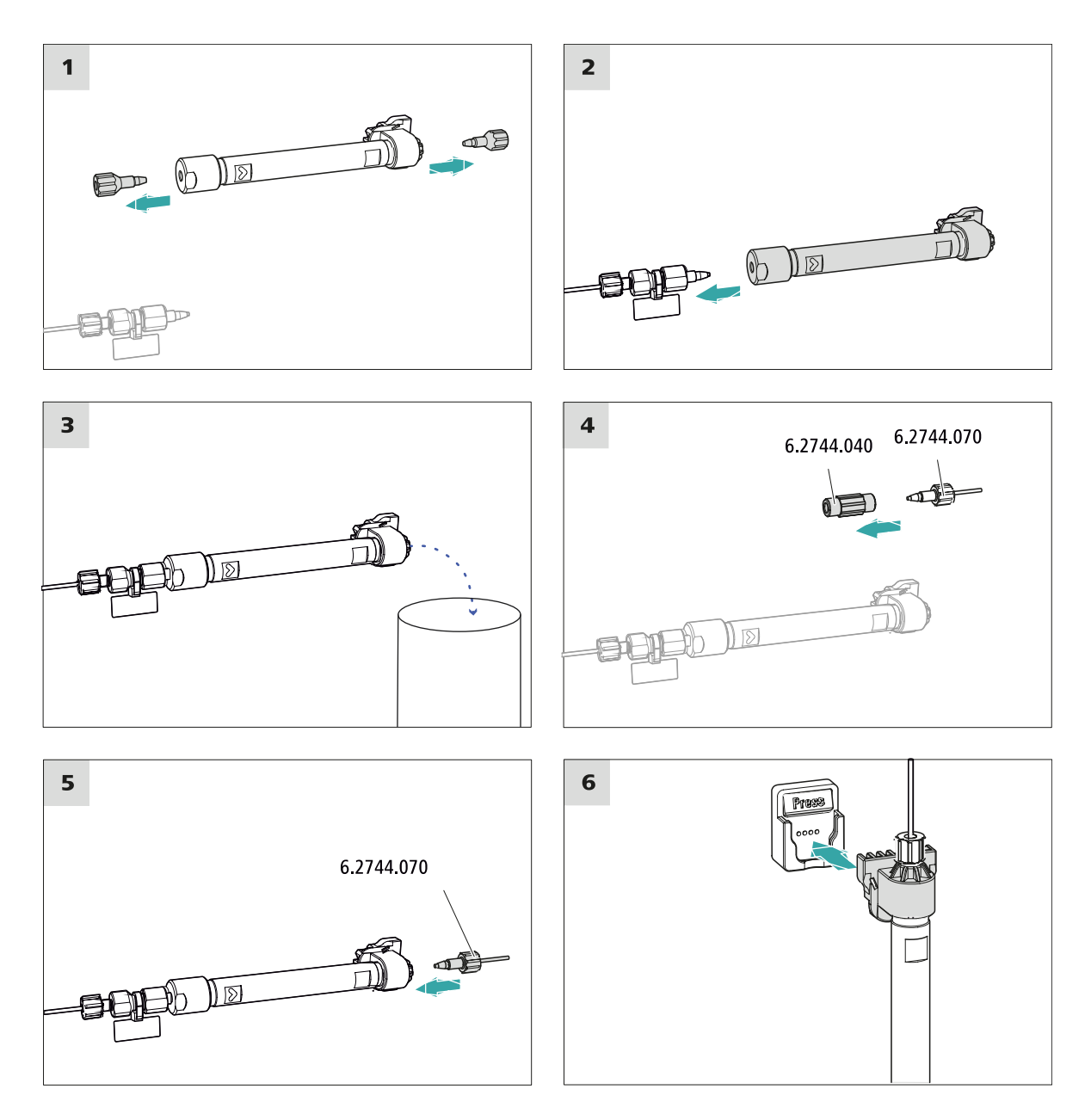

## **Connecting the separation column**

## **1** Rinsing the separation column

- Place a beaker under the outlet of the separation column.
- Start manual control in MagIC Net and select the high-pressure pump: Manual ► Manual control ► Pump
  - Flow: Increase gradually up to the flow rate recommended in the column leaflet.
  - On
- Rinse the separation column with eluent for approx. 10 minutes.

 Stop the high-pressure pump in the manual control in MagIC Net again: Off.

## 4.21 Conditioning

In the following cases, the system must be conditioned with eluent until a stable baseline has been reached:

- After installation
- After each time the instrument is switched on
- After each eluent change

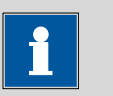

### NOTE

The conditioning time can lengthen considerably if the composition of the eluent is modified.

## **Conditioning the system**

## **1** Preparing the software

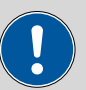

CAUTION

Ensure that the configured flow rate is not higher than the flow rate permitted for the corresponding column (refer to the column leaflet and chip data record).

- Start the MagIC Net computer program.
- Open the Equilibration tab in MagIC Net: Workplace ► Run ► Equilibration.
- Select (or create) a suitable method.
  Also see: *MagIC Net Tutorial* and online help.

## 2 Preparing the instrument

- Ensure that the column is inserted correctly in accordance with the flow direction marked on the sticker (arrow has to point in the direction of flow).
- Ensure that the eluent aspiration tubing is immersed in the eluent and that there is enough eluent in the eluent bottle.

### **3** Starting equilibration

- Start the equilibration in MagIC Net: Workplace ► Run ► Equilibration ► Start HW.
- Visually inspect whether all capillaries and their connections from the high-pressure pump to the detector are leak-tight. If eluent is leaking out anywhere, tighten the corresponding pressure screw further, or loosen the pressure screw, check the end of the capillary and shorten it using the capillary cutter if necessary and retighten the pressure screw.

## 4 Conditioning the system

Continue rinsing the system with eluent until the desired stability level for the baseline has been attained .

The instrument is now ready for measuring samples.

# **5 Operation**

The 940 Professional IC Vario ONE/HPG is operated solely using the MagIC Net software. You can find information on operating the software in the tutorial for MagIC Net or in the online help.

## 6 Accessories

Up-to-date information on the scope of delivery and on optional accessories for your instrument can be found on the Internet. You can download this information using the article number as follows:

### **Downloading the accessories list**

- 1 Type *https://www.metrohm.com/* into your Internet browser.
- **2** Under **Find products, accessories, and applications by**, enter the article number (e.g. **2.940.1140**).

The search result is displayed.

**3** Under **Products**, click on **More information**.

Detailed information regarding the product is shown on various tabs.

4 On the Included parts tab, click on Download the PDF.

The PDF file with the accessories data will be created.

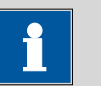

### NOTE

When you receive your new instrument, we recommend downloading the accessories list from the Internet, printing it out and keeping it together with the manual for reference purposes.

# Index

## Α

Aspiration tubing for eluent ..... 18

### В

| Baseline  |    |
|-----------|----|
| Condition | 31 |

## C

| Column                  |    |
|-------------------------|----|
| see "Separation column" | 28 |
| Column thermostat       |    |
| Installation            | 17 |
| Computer connection     | 23 |
| Conditioning            | 31 |
| Connect                 |    |
| To computer             | 23 |
| To power grid           | 24 |
|                         |    |

## D

| Degasser             |    |
|----------------------|----|
| Sample degasser      | 21 |
| Drainage tubing      |    |
| Installation         | 15 |
| E                    |    |
| Electrostatic charge | 5  |
| Eluent               |    |
| Aspirate             | 18 |
| Eluent bottle        |    |
| Installation         | 17 |
| Equilibration 25, 3  | 31 |
|                      |    |

## F

Filter

see "Inline filter" ..... 20

## G

| Grip              |    |
|-------------------|----|
| Also see "Handle" | 12 |
| Guard column      |    |
| Installation      | 27 |
| Rinse             | 27 |
|                   |    |

### H Hand

| Handle                     | 12 |
|----------------------------|----|
| Heating                    |    |
| Also see "Column thermosta | t" |
|                            | 17 |
| High-pressure pump         |    |
| Protection                 | 14 |

| ic column               |    |
|-------------------------|----|
| see "Separation column" | 28 |
| Injection valve         | 3  |
| Installation            | 20 |
| Inline filter           | 20 |
| Installation            |    |
| Column thermostat       | 17 |
| Drainage tubing         | 15 |
| Eluent bottle           | 17 |
| Guard column            | 27 |
| Injection valve         | 20 |
| Leak sensor             | 16 |
| Pulsation absorber      | 20 |
| Sample degasser         | 21 |
| Separation column       | 28 |
|                         |    |

### **L** Le

\_\_\_\_\_

| eak sensor   |    |
|--------------|----|
| Installation | 16 |

| Leak-tightness | 26 |
|----------------|----|
|----------------|----|

### Ρ

| Power connection   | 24 |
|--------------------|----|
| Pulsation absorber |    |
| Installation       | 20 |

### **R** Rin

| Rinse                 |
|-----------------------|
| Guard column 27       |
| Separation column 29  |
| -                     |
| 5                     |
| Safety instructions 4 |
| Sample degasser       |
| Installation 21       |
| Separation column     |
| Installation 28       |
| Protection 3, 20      |
| Rinse 29              |
| Service 5             |
| Supply voltage 5      |

## т

| Thermostat                   |
|------------------------------|
| Also see "Column thermostat" |
|                              |
| Transport                    |
| Grip 12                      |
| Transport locking screws 13  |
|                              |

## V

| Vacuum pump                |    |
|----------------------------|----|
| Protection                 | 14 |
| Valve                      |    |
| See also "Injection valve" | 20 |